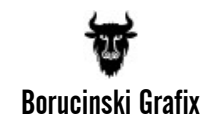

# Designer "Fontpicker" um eigene Schriften erweitern.

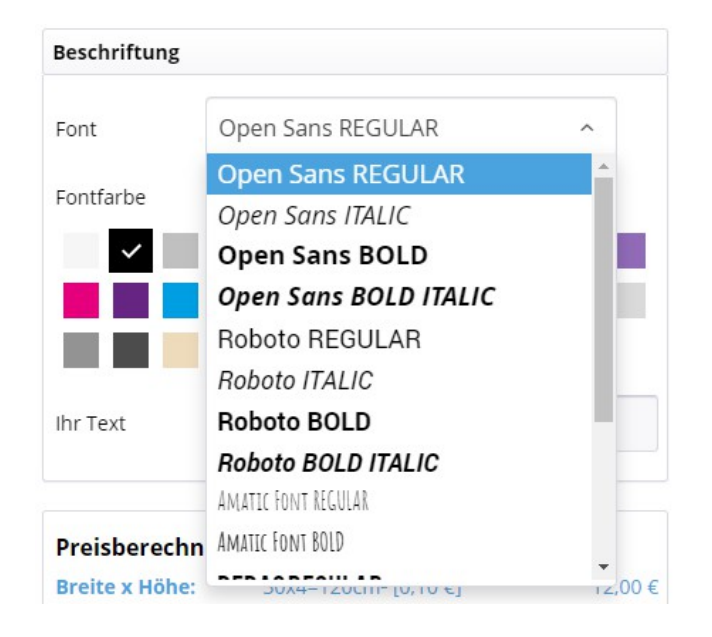

#### 1. Voraussetzungen

Die Erweiterung erfolgt in mehreren Schritten. Folgende Voraussetzung sollen erfüllt werden:

1.1 Voraussetzung für die Durchführung der Erweiterung ist der **FTP-Zugang** und ein **FTP-Programm** z.B. **"FileZilla"** (Open Source), um Dateien auf den Server übertragen zu können. Von Vorteil ist auch ein **Texteditor** z.B. **"Notepad++"** (Open Source), um LESS Dateien zu erstellen oder zu editieren ohne zusätzliche Textformatierung also als reiner "Plaintext".

1.2 Wenn Sie eine eigene Schriftdatei haben, die Sie in dem "Fontpicker" einbinden möchten, bitte beachten Sie, dass diese eine sog. **Webfont-Datei in WOFF Format** sein muss. Falls Sie eine (freie) Google oder lizenzierte Desktop-Schrift haben, bitte erwerben oder besorgen Sie auch eine entsprechende Web-Schrift in WOFF Format. Möglich ist auch Desktop- oder Google-Schriften mit einem kostenlosen online Dienst zu konvertieren, bitte beachten Sie aber immer die Lizenzrichtlinien für diese Schriften.

#### 2. Fontdateien (WOFF Dateien) per FTP auf den Server übertragen

Die Fontdateien sollen an zwei Stellen auf den Server in Ihre Shopware-Installation übertragen werden.

2.1 In den allgemeinen Shopware-Ordner "files", Unterordner "fonts", der von dem Plugin automatisch angelegt wird, in dem auch alle Designer Standard-Fontdateien zu finden sind – s. Bild unten.

Bitte achten Sie auf die Dateinamen Ihrer Fonts – wir empfehlen Kleinschreibung der Dateinamen ohne Sonder- oder Leerzeichen.

W Borucinski Grafix

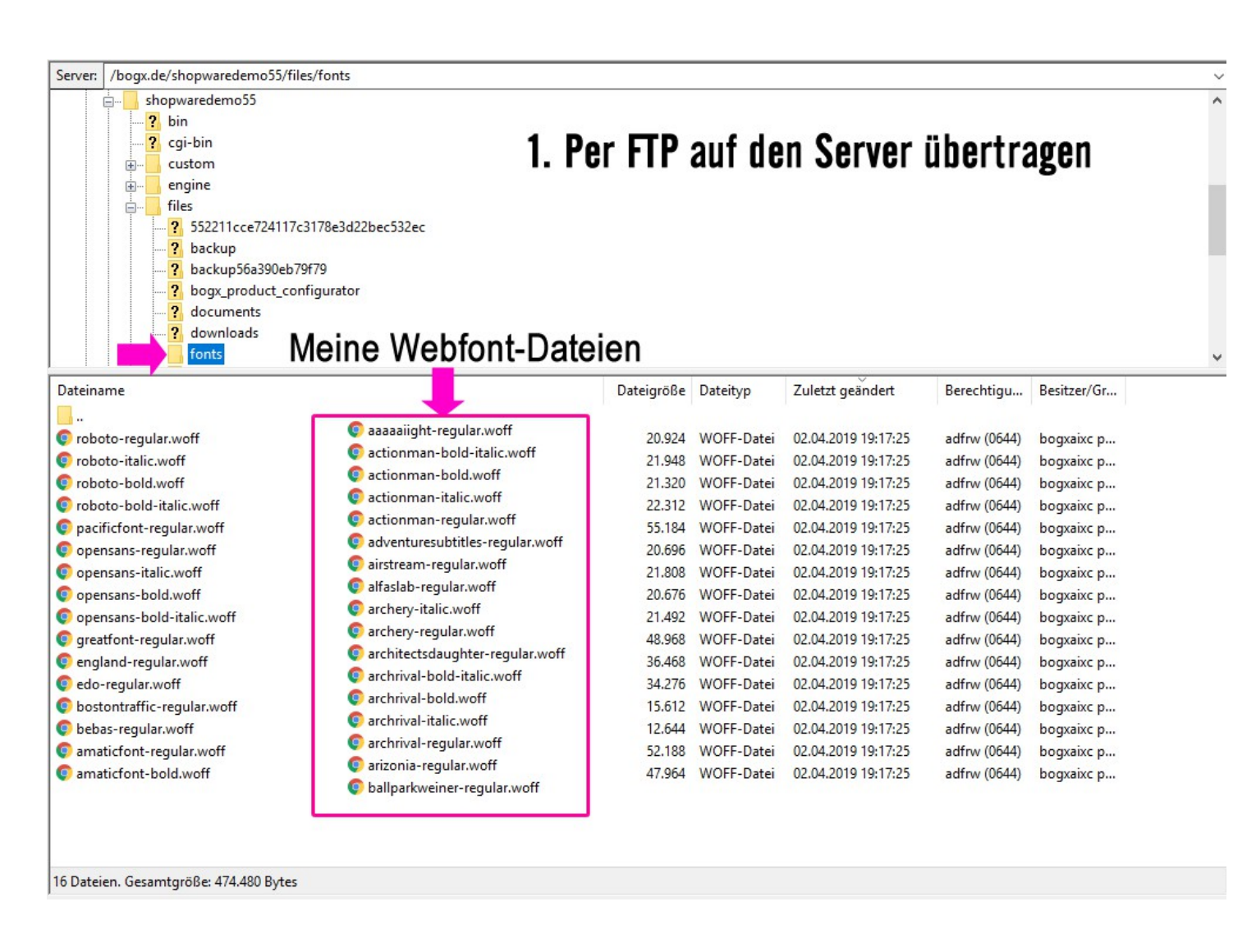

2.2 In das eigene Theme-Ordner: frontend/\_public/src/fonts/

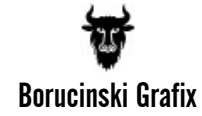

| Server: /themes/Frontend/             | t/frontend/_public/src/fonts |             |            |                     |              |             | ~ |
|---------------------------------------|------------------------------|-------------|------------|---------------------|--------------|-------------|---|
| themes                                |                              |             |            |                     |              |             | ^ |
| ? Backend                             |                              |             |            | 100                 |              |             |   |
| Frontend                              |                              | 2 Par FTP   | ant de     | an Carvar           | ühortr       | auon        |   |
| 🔁 Bare                                |                              | 2.101111    | auru       | 511 JUI VUI         | unciti       | agon        |   |
| Responsive                            | Main Thoma                   |             |            |                     |              |             |   |
|                                       |                              |             |            |                     |              |             |   |
| in                                    |                              |             |            |                     |              |             |   |
| documents                             |                              |             |            |                     |              |             |   |
| Frontend                              |                              |             |            |                     |              |             |   |
| i                                     |                              |             |            |                     |              |             |   |
|                                       |                              |             |            |                     |              |             |   |
|                                       | Maina Wahfa                  | nt Dataian  |            |                     |              |             |   |
| fonts                                 | ivieine vvebto               | ont-Dateien |            |                     |              |             |   |
|                                       | ·                            |             |            |                     |              |             | * |
| Dateiname                             |                              | Dateigröße  | Dateityp   | Zuletzt geändert    | Berechtigu   | Besitzer/Gr | ^ |
|                                       |                              |             |            |                     |              |             |   |
| 💿 aaaaaiight-regular.woff             |                              | 21.576      | WOFF-Datei | 02.04.2019 16:23:50 | adfrw (0644) | 1032 1020   |   |
| o actionman-bold-italic.woff          |                              | 30.980      | WOFF-Datei | 02.04.2019 16:23:50 | adfrw (0644) | 1032 1020   |   |
| o actionman-bold.woff                 |                              | 30.888      | WOFF-Datei | 02.04.2019 16:23:50 | adfrw (0644) | 1032 1020   |   |
| o actionman-italic.woff               |                              | 31.008      | WOFF-Datei | 02.04.2019 16:23:50 | adfrw (0644) | 1032 1020   |   |
| © actionman-regular.woff              |                              | 30.944      | WOFF-Datei | 02.04.2019 16:23:50 | adfrw (0644) | 1032 1020   |   |
| o adventuresubtitles-regular.woff     |                              | 10.764      | WOFF-Datei | 02.04.2019 16:23:50 | adfrw (0644) | 1032 1020   |   |
| airstream-regular.woff                |                              | 21.776      | WOFF-Datei | 02.04.2019 16:23:50 | adfrw (0644) | 1032 1020   |   |
| 💿 alfaslab-regular.woff               |                              | 19.076      | WOFF-Datei | 02.04.2019 16:23:50 | adfrw (0644) | 1032 1020   |   |
| orchery-italic.woff                   |                              | 13.788      | WOFF-Datei | 02.04.2019 16:23:50 | adfrw (0644) | 1032 1020   |   |
| o archery-regular.woff                |                              | 14.804      | WOFF-Datei | 02.04.2019 16:23:50 | adfrw (0644) | 1032 1020   |   |
| © architectsdaughter-regular.woff     |                              | 25.312      | WOFF-Datei | 02.04.2019 16:23:50 | adfrw (0644) | 1032 1020   |   |
| 💿 archrival-bold-italic.woff          |                              | 21.352      | WOFF-Datei | 02.04.2019 16:23:50 | adfrw (0644) | 1032 1020   |   |
| 💿 archrival-bold.woff                 |                              | 23.136      | WOFF-Datei | 02.04.2019 16:23:50 | adfrw (0644) | 1032 1020   |   |
| 💿 archrival-italic.woff               |                              | 21.660      | WOFF-Datei | 02.04.2019 16:23:50 | adfrw (0644) | 1032 1020   |   |
| 💿 archrival-regular.woff              |                              | 23.880      | WOFF-Datei | 02.04.2019 16:23:50 | adfrw (0644) | 1032 1020   |   |
| 💿 arizonia-regular.woff               |                              | 26.972      | WOFF-Datei | 02.04.2019 16:23:50 | adfrw (0644) | 1032 1020   |   |
| ballparkweiner-regular.woff           |                              | 16.100      | WOFF-Datei | 02.04.2019 16:23:51 | adfrw (0644) | 1032 1020   | ~ |
| 89 Dateien. Gesamtgröße: 4.631.088 By | rtes                         |             |            |                     |              |             |   |

## 3. Eigene LESS Datei anlegen

3.1 Die Fontdateien müssen noch als "font-family" in LESS deklariert werden. Hierzu soll eine eigene LESS Datei z.B. meine\_fonts.less für "font-family" Definitionen angelegt werden. Diese wird in dem eigenen Theme-Ordner frontend/\_public/src/less/\_modules/ angelegt – s. Bild unten

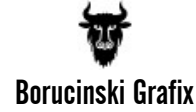

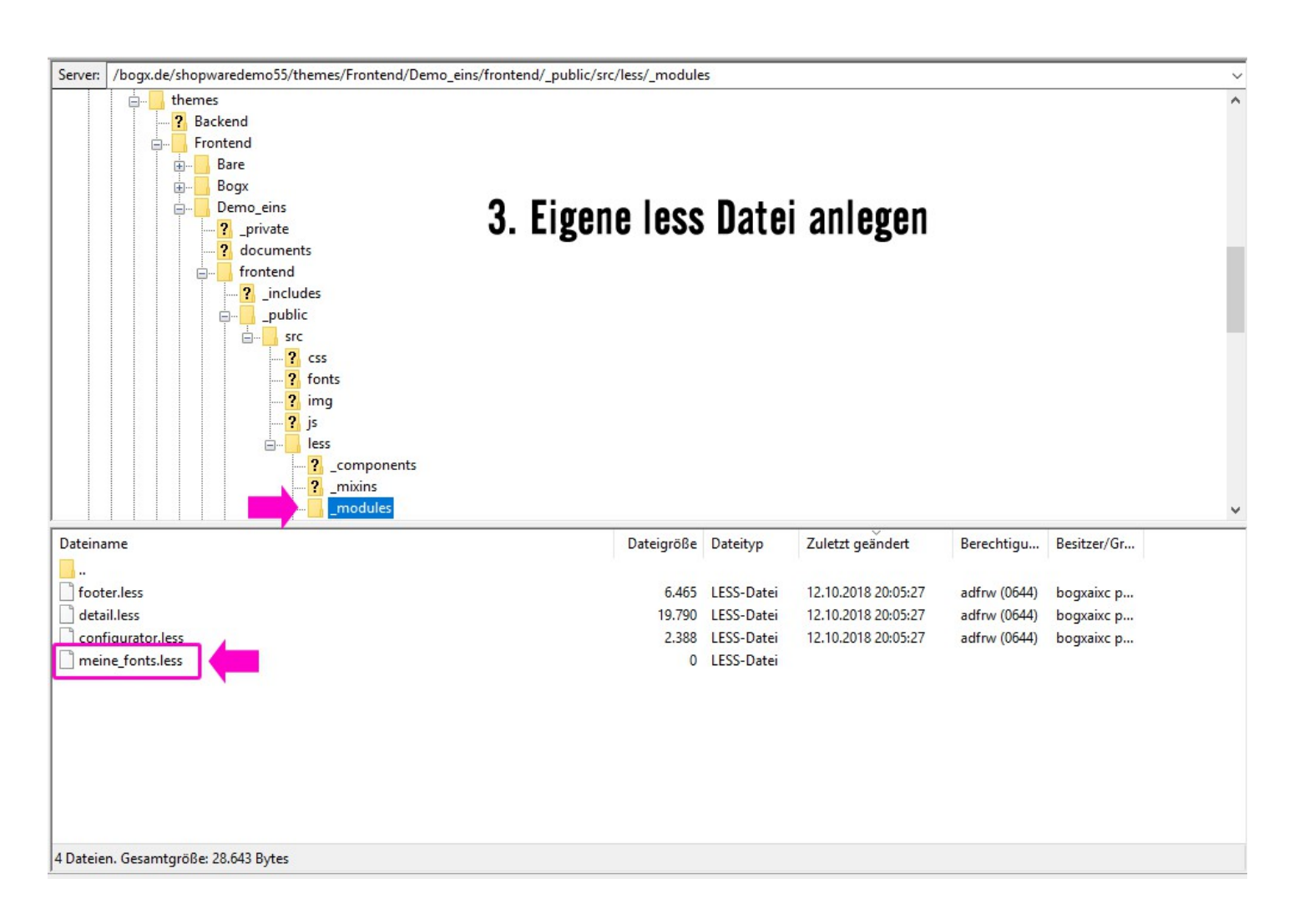

3.2 Angelegte eigene LESS Datei editieren und CSS-Definitionen für "font-family" wie folgt einfügen, zum Beispiel:

```
/* *** WEBFONTS *** */
@font-face {
   font-family: "yellowtail-regular";
   src: url(../../fonts/yellowtail-regular.woff) format('woff');
   font-weight: normal;
   font-style: normal;
}
@font-face {
   font-family: "yardsale-regular";
   src: url(../../fonts/yardsale-regular.woff) format('woff');
   font-weight: normal;
   font-style: normal;
}
```

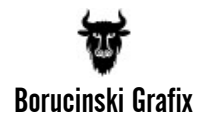

Wir empfehlen für die Editierung das oben erwähnte Open-Source Programm "Notepad++", s. Bild unten.

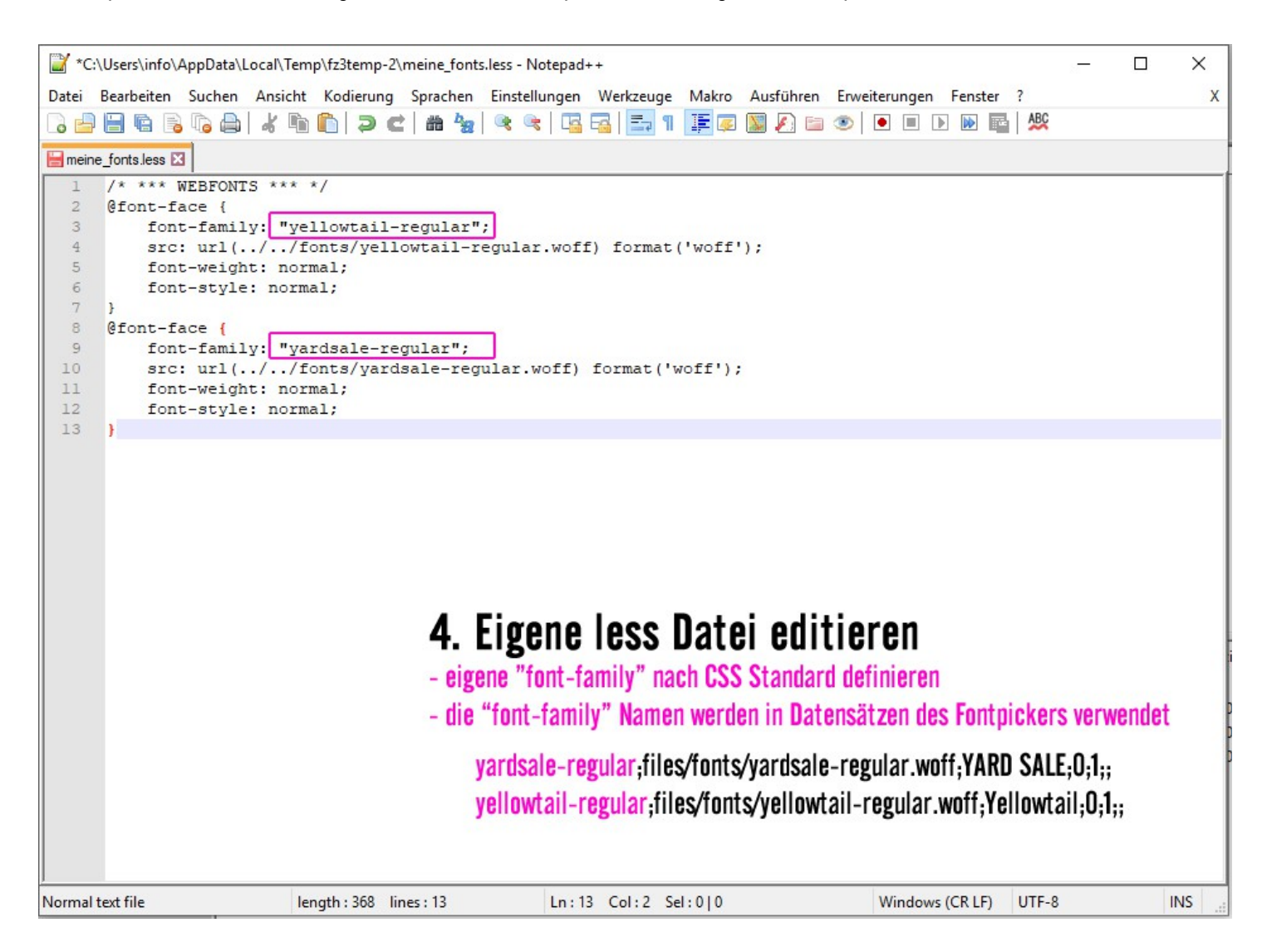

3.3 Eigene LESS Datei (hier meine\_fonts.less) in das System (zur Kompilierung) einbinden – durch Deklaration in der all.less Datei.

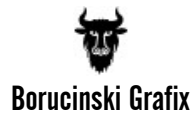

| Server: /themes/Frontend/Stickerpoir | nt/frontend/_public/src/less                                                                                                    |                 | ~  |
|--------------------------------------|----------------------------------------------------------------------------------------------------|-----------------|----|
| themes                               | *C:\Users\info\AppData\Local\Temp\fz3temp-2\all.less - Notepad++                                                                                                    | ×               | 1^ |
| Frontend                             | Datei Bearbeiten Suchen Ansicht Kodierung Sprachen Einstellungen Werkzeuge Makro Ausführen Erweiterungen<br>Fenster ?                                                                                                    | x               |    |
| Responsive                           |                                                                                                    | <b>&gt;&gt;</b> |    |
| documents                            | <pre>1 /* 2 The `all.less` file imports all style components that will display on the page.</pre>                                                                                                    | ^               | 1- |
| Dateiname                            | <pre>1 Includes the plugins `normalize` and `pocketgrid`, the open-sans fontface and the<br/>specific less files.<br/>5 */<br/>6<br/>7 @import "_modules/meine_fonts";<br/>9<br/>10<br/>11<br/>12<br/>13<br/>14<br/>14</pre>        |                 | ~  |
|                                      | Norr         length : 261         lines : 22         Ln : 17         Col : 1         Sel : 0   0         Windows (CR LF)         UTF-8           Date:ordner         02:04:2019         10:24:09         10:24:09         10:21:020 | INS             | ]  |
| variables<br>all.less                | Date<br>Date<br>641Date<br>LESS-DateDate<br>02.04.2019Date<br>102.02.21<br>adfrw (0644)Date<br>10325. Eigene LESS Datei in all.less einbinden                                                                                       |                 |    |

1 Datei und 4 Verzeichnisse. Gesamtgröße: 641 Bytes

# 4. Fontpicker um eigene Schriften in der Designer-Konfiguration erweitern.

Wenn die vorherigen Schritte durchgeführt wurden, können die entsprechenden Fonts in dem "Produkt Konfiguration Manager" (in den Datensätzen mit dem Datentyp "designer-font") verwendet werden, zum Beispiel:

# yardsale-regular;files/fonts/yardsale-regular.woff;YARD SALE;0;1;; yellowtail-regular;files/fonts/yellowtail-regular.woff;Yellowtail;0;1;;

In dem ersten Feld steht der "font-family" Name. In dem zweiten Feld steht der Pfad zu der Fontdatei in dem "files" Ordner. In dem dritten Feld steht der Schriftname, wie er in dem Fontpicker für den Kunden zur Auswahl stehen soll.

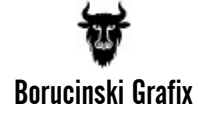

| DEMO Konfiguration importieren   |       |                                                                                        |                                      |                             |                                      |                         |            |                         | 0        | Konfigu | ration erstell | len | C Konf        | figuration o | dupliziere |
|----------------------------------|-------|----------------------------------------------------------------------------------------|--------------------------------------|-----------------------------|--------------------------------------|-------------------------|------------|-------------------------|----------|---------|----------------|-----|---------------|--------------|------------|
| onfigurationsbaum                | Aktiv | Bearbeiten                                                                             |                                      |                             |                                      |                         |            |                         |          |         |                |     |               |              |            |
| Konfigurationen                  | *     | Optionsgruppe bearbeite                                                                | Optionsgruppe bearbeiten             |                             |                                      |                         |            |                         |          |         |                |     |               |              |            |
| E DEMO02                         | 1     | Gruppe aktiv:                                                                          |                                      |                             |                                      |                         |            |                         |          |         |                |     |               |              |            |
| 🕀 🧾 DEMO03 Parametrix            | -     | Course mit Dilichtenschen:                                                             | -                                    |                             |                                      |                         |            |                         |          |         |                |     |               |              |            |
| 🕀 📕 DEMO04 Parametrix mit Grun   | 1     | Gruppe mit Prlichtangaben:                                                             |                                      |                             |                                      |                         |            |                         |          |         |                |     |               |              |            |
| 🕀 📕 DEMO05 Parametrix mit Grun   | 1     | Gruppe ID:                                                                             | o_font                               |                             |                                      |                         |            |                         |          |         |                |     |               |              |            |
| 🕀 🧾 DEMO06 Parametrix mit Preis  | -     | Gruppenname:                                                                           | Font                                 |                             |                                      |                         |            |                         |          |         |                |     |               |              |            |
| 🕀 🖪 DEMO07 Designer              | ~     |                                                                                        |                                      |                             |                                      |                         |            |                         |          |         |                |     |               |              |            |
| 🕀 📕 DEMO08 Designer Shapes Co    | 1     | Position:                                                                              | 1                                    |                             |                                      |                         |            |                         |          |         |                |     |               |              | Ŧ          |
| 🕀 🤷 DEMO09 Designer Aufkleber    | 1     | Datentyp:                                                                              | designer-font                        |                             |                                      |                         |            |                         |          |         |                |     |               |              | -          |
| 🖃 🚨 DEMO10 Designer Klebeschrift | -     |                                                                                        | onensans-regul                       | ar files/fon                | s/onensans.reg                       | ularwoff                | Onen Sai   | IS REGULA               | P-0-1    |         |                |     |               |              |            |
| Breite und Höhe eingeben         | 1     | Datensatze im CSV Format:                                                              | opensans-italic;                     | files/fonts/                | pensans-italic.                      | woff;Open               | Sans IT/   | ALIC;0;1;;              | K,V, I,, |         |                |     |               |              | -          |
| 🖃 🔄 Beschriftung                 | 1     |                                                                                        | opensans-bold-                       | italic;files/f              | onts/opensans-t                      | old-italic.             | woff;Ope   | n Sans BOI              | D ITALIC | 0;1;;   |                |     |               |              | - 11       |
| Font                             | ~     | •                                                                                      | roboto-regular, roboto-italic; file: | s/fonts/rob                 | to-italic.woff;Ro                    | boto ITAL               | IC;0;1;;   | AR;0;1;;                |          |         |                |     |               |              | - 11       |
| - D Fontfarbe                    | ~     | 0                                                                                      | roboto-bold-itali                    | c;files/fonts               | roboto-bold-ita                      | lic.woff;R              | boto BO    | LD ITALIC;              | );1;;    |         |                |     |               |              |            |
| Ihr Text                         | 1     | •                                                                                      | amaticfont-regu<br>amaticfont-bold   | files/fonts/                | ts/amaticfont-re<br>amaticfont-bold. | gular.wot<br>woff;Ama   | tic Font E | OLD;0;1;;               | AR;0;1;; |         |                |     |               |              |            |
| E DEMO11 Parametrix mit Preis    | 1     | •                                                                                      | bebas-regular;fi                     | les/fonts/b<br>ular:files/f | ebas-regular.wo<br>onts/bostontraffi | ff;Bebas I<br>c-regular | REGULAI    | R;0;1;;<br>an Traffic R | FGULAR   | D-1     |                |     |               |              | -          |
|                                  |       | Wert-ID oder Bildname;Wert;Wertbezeichnung;Aufschlag;Menge;Blacklist-IDs;Whitelist-IDs |                                      |                             |                                      |                         |            |                         |          |         |                |     |               |              |            |
|                                  |       | Vorgabewert:                                                                           | opensans-regul                       | ar                          |                                      |                         |            |                         |          |         |                |     |               |              |            |
|                                  |       | Infotext im Tooltip:                                                                   | IO OF B                              | T U                         | Schriftgröße                         |                         | A _        | := 1=                   | = =      |         | 0 3 1          |     | 5 <del></del> |              | •          |
|                                  |       |                                                                                        |                                      |                             | Schinicgrobe                         |                         |            | •- 1-                   |          |         | M 145 6        | -   |               |              |            |
|                                  |       |                                                                                        |                                      |                             |                                      |                         |            |                         |          |         |                |     |               |              |            |
|                                  |       |                                                                                        |                                      |                             |                                      |                         |            |                         |          |         |                |     |               |              |            |
|                                  |       |                                                                                        |                                      |                             |                                      |                         |            |                         |          |         |                |     |               |              |            |
|                                  |       |                                                                                        |                                      |                             |                                      |                         |            |                         |          |         |                |     |               |              |            |
|                                  |       |                                                                                        |                                      |                             |                                      |                         |            |                         |          |         |                |     |               |              |            |
|                                  |       |                                                                                        |                                      |                             |                                      |                         |            |                         |          |         |                |     |               |              |            |
|                                  |       |                                                                                        |                                      |                             |                                      |                         |            |                         |          |         |                |     |               |              | _          |
|                                  |       |                                                                                        |                                      |                             |                                      |                         |            |                         |          |         |                |     |               | -            |            |

Zum Schluss nicht vergessen das Theme zu kompilieren und Cache zu leeren.

## Hersteller Support:

Borucinski Grafix Inhaber Konrad Borucinski Gersprenzstrasse 1 64832 Babenhausen Germany

> TEL: 06073 – 7252201 EMAIL: <u>info@bogx.de</u>

#### bogx.de

Copyright / Urheberrechte bei Borucinski Grafix, bogx.de